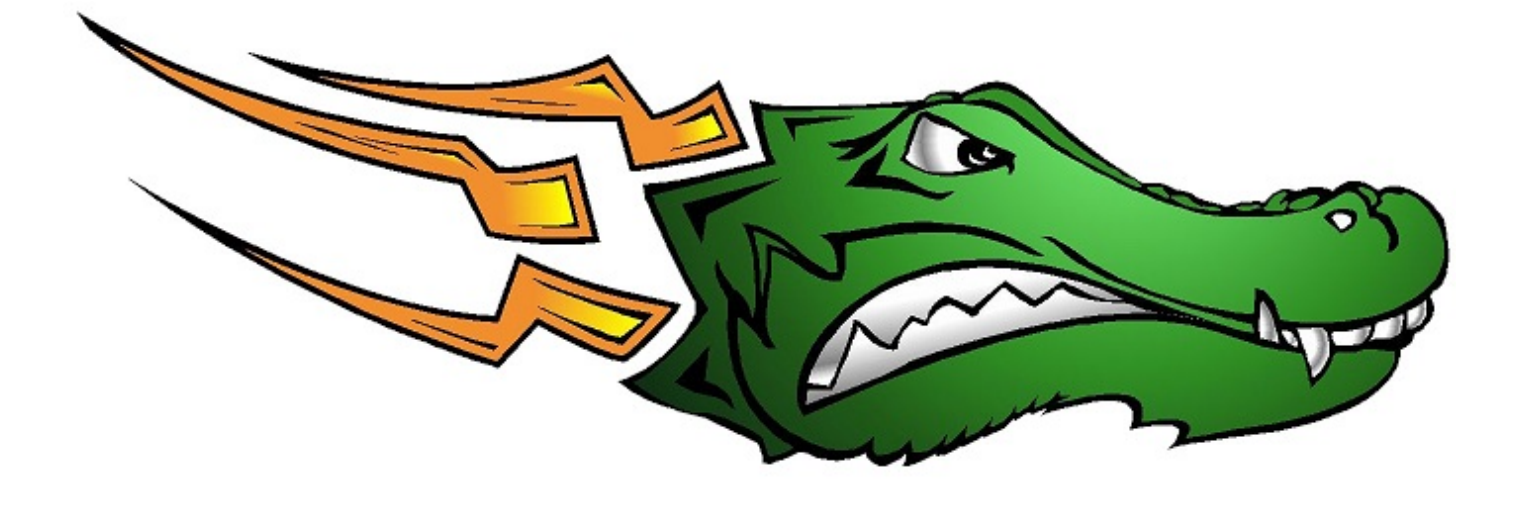

Southgate Academy Online Parent Portal Guide: Returning Student Registration

### Step I

Notify us that you'll be returning to Southgate.

- Navigate to our website, <u>http://www.southgateaz.org</u>
- Click on the Returning Students contact us form.

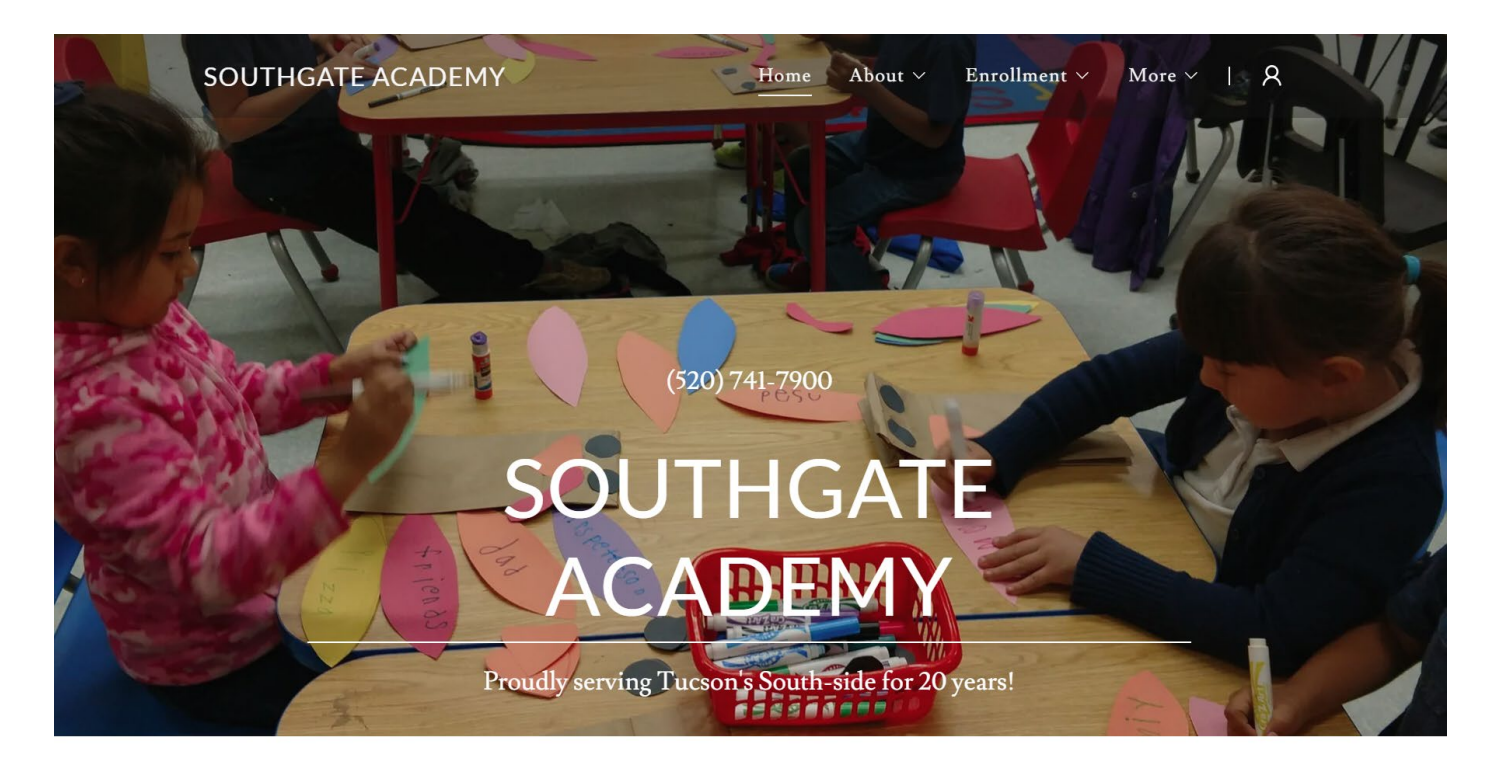

2020-2021 ENROLLMENT

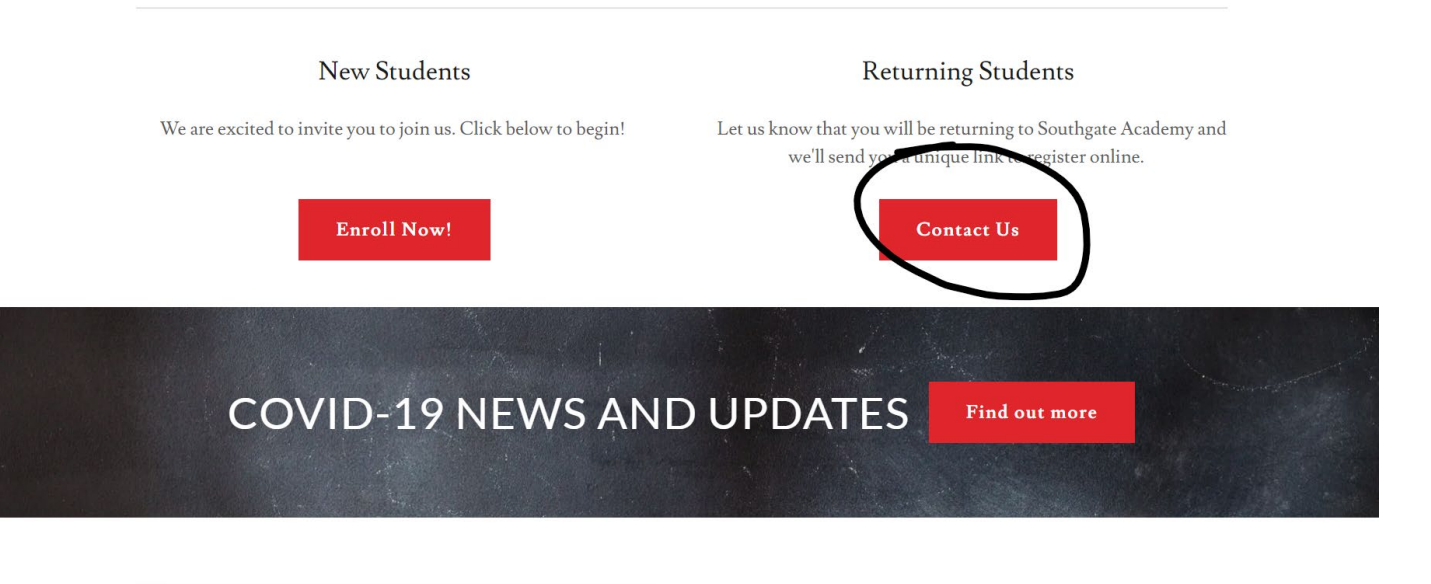

**BIG NEWS!** 

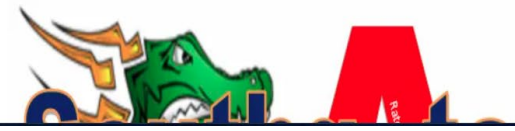

• Fill out the contact form and click Submit.

| SOUTHGATE A | CADEMY                                | Home | About $\sim$ | Enrollment ~ | More ∨ |  | 8 |
|-------------|---------------------------------------|------|--------------|--------------|--------|--|---|
|             |                                       |      |              |              |        |  |   |
|             |                                       |      |              |              |        |  |   |
|             | Returning Student- Parent Guide (pdf) |      |              | ± Download   |        |  |   |
|             |                                       |      |              |              |        |  |   |
|             |                                       |      |              |              |        |  |   |

### 2020-2021 REGISTRATION FOR RETURNING STUDENTS

Let us know that you will be returning to Southgate Academy and we'll send you a unique link to register online.

| Parent's Nam | ie*                                                                                                    |
|--------------|----------------------------------------------------------------------------------------------------|
| Email*       |                                                                                                    |
| Student Nam  | nes*                                                                                                    |
|              |                                                                                                    |
|              |                                                                                                    |
| This site    | e is protected by reCAPTCHA and the Google <mark>Privacy Policy</mark> and Terms of Service apply.                                                              |
| This site    | e is protected by reCAPTCHA and the Google Privacy Policy and Terms of Service apply.                                                                           |
| This site    | e is protected by reCAPTCHA and the Google Privacy Policy and Terms of Service apply.<br>Send<br>Southgate Academy<br>850 W. Valencia Rd., Tucson, AZ 85706, US |

• After submitting we will send you an email with instructions to continue within 24 hours.

### Step 2

### Parent will receive Snap Code Email Letter within 24 hours

### **Example Letter**

#### Southgate Academy – Registration

#### To the parent(s) of: Returning Student,

We are excited to announce online Registration for the upcoming school year! This process replaces the paper forms sent home at the beginning of each school year. Your Registration for Michael Calmelat at Southgate Academy is now available online.

#### How do I get started?

#### Use this snapcode link:

https://registration.powerschool.com/family/gosnap.aspx?snapcode=jlpqu98649cfcfd OR

#### Visit http://www.southgateaz.org select "Returning Students" from the Enrollment menu item. Then, enter your student's snapcode: jlpqu98649cfcfd

#### What's a snapcode?

By using the link in this email, you are automatically entering your child's snapcode. The snapcode is like a key to your child's Registration for the upcoming school year. You should receive a unique snapcode or snapcode link for each child.

#### Should I create an account?

1. If you've never completed an online Registration, you should create an account. This allows you to securely save your work and come back at a later time if necessary. You can use your email address or cell phone number.

2. If you already have an account, you can sign in and complete the form. (You should use the same account to complete forms for multiple children.)

#### Do I have to answer all the questions?

No, but some questions are marked "Required" and must be answered before you can submit your form.

#### What if I make a mistake?

If you would like to make a change, select the underlined field or choose "Previous" to return to a previous page.

#### I've completed the form, now what?

When you have finished entering your information, select "Submit." This will send all of the information you've entered to the school. If you cannot select this button, you will need to make sure that you have answered all required questions.

#### What if I have more than one student in the district?

Do I need to do this for each child? Yes, because you'll need to provide information that is specific for each child. We recommend that you submit one Registration and then start another – this will allow you to "snap over" shared family information, which will save you time.

#### I don't know what a question is asking.

Contact Us (520) 741-4900 ext. 711 or email them at <u>registration@southgateaz.org</u> to ask any general questions about the form or the Registration process.

Thank you! Southgate Academy

## <u>Step 3</u> Click on SNAP Code Link

• If you don't already have an account, click on Create Account

| SOUTHGATE ACADEMY                                    | (?)<br>Help                                         |
|------------------------------------------------------|-----------------------------------------------------|
| Sign In                                              | Create Account                                      |
| Email Address                                        | With an account, you can<br>• Complete forms online |
|                                                      | • Save and return to forms in progress              |
| Password                                             | • Print form history                                |
|                                                      | Create Account                                      |
| Remember me on this computer                         |                                                     |
| Sign In                                              |                                                     |
| Forgot password?                                     |                                                     |
| Sign into your account using your cell phone number. |                                                     |
|                                                      |                                                     |

• Fill out the form and click Create Account

| SOUTHGATE ACADEMY                                                                                                    | (?)<br>Help |
|----------------------------------------------------------------------------------------------------|-------------|
| Create an Account                                                                                                    |             |
| Enter the following required information to continue. This account is meant to be created by an adult family member. It is<br>important to create only one account per household so that the system will be able to save and access your information<br>correctly. |             |
| Don't Have an Email Address? We suggest that you obtain a free email account online through Google or Yahoo.                                                                                                    |             |
| Profile                                                                                                    |             |
| First Name                                                                                                    |             |
| Last Name                                                                                                    |             |
| Daytime Phone<br>Used to provide support, if requested. Enter entire number, including area code.                                                                                                    |             |
| Ernall Address<br>Used for sign in and important communication.                                                                                                    |             |
| Security                                                                                                    |             |
| i usaturu a<br>Must be ar l'east 6 characters.                                                                                                    |             |
| Re-Type Password                                                                                                    |             |
|                                                                                                    |             |

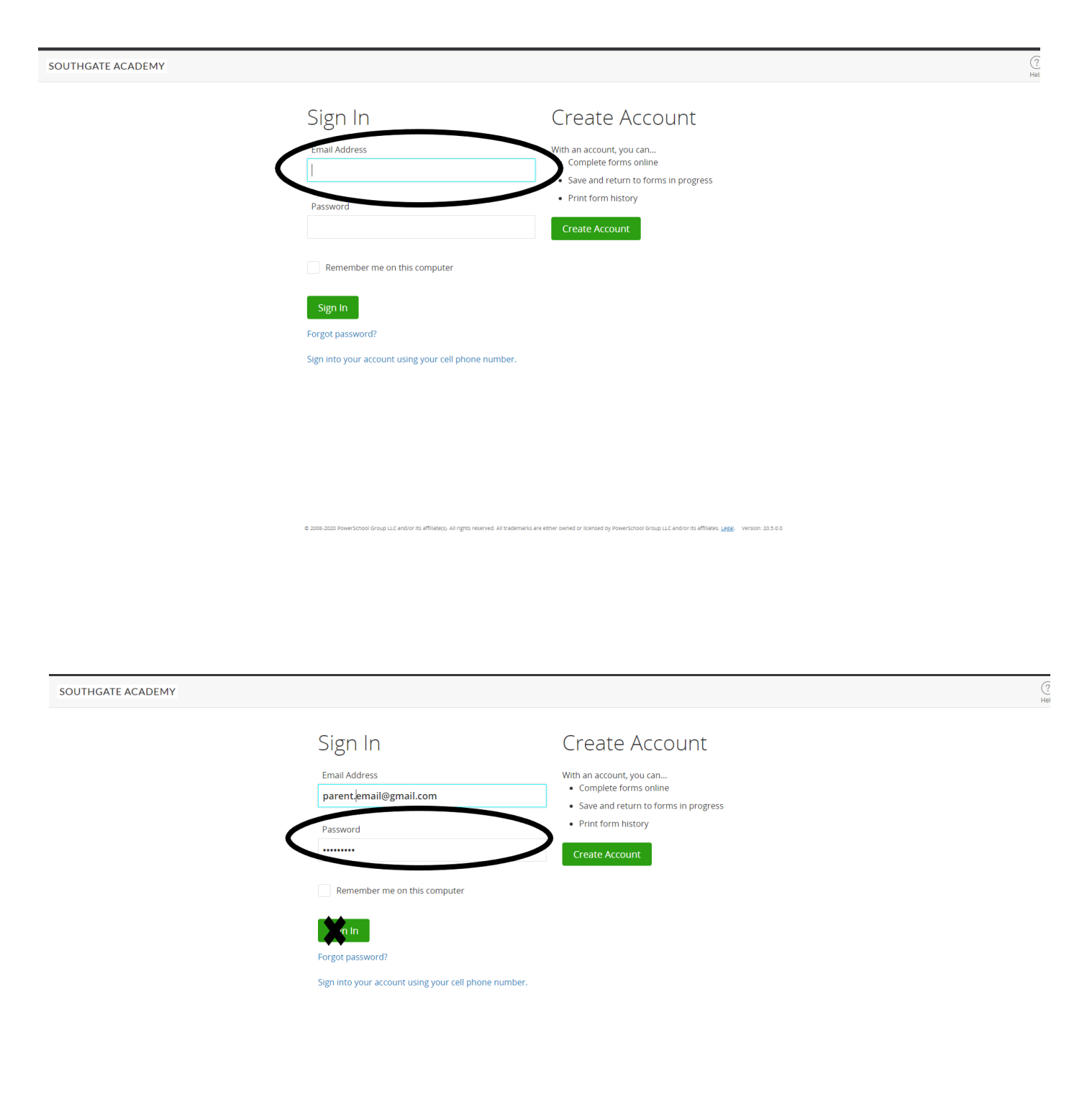

• If you already have an account, sign in.

© 2008-2020 PowerSchool Group LLC and/or its affiliates). All rights reserved. All trademarks are either owned or licensed by PowerSchool Group LLC and/or its affiliates. Legal. Version: 20.5.0.0

### Step 4

### Introduction to online enrollment.

### **Click NEXT** to update your child(ern) information.

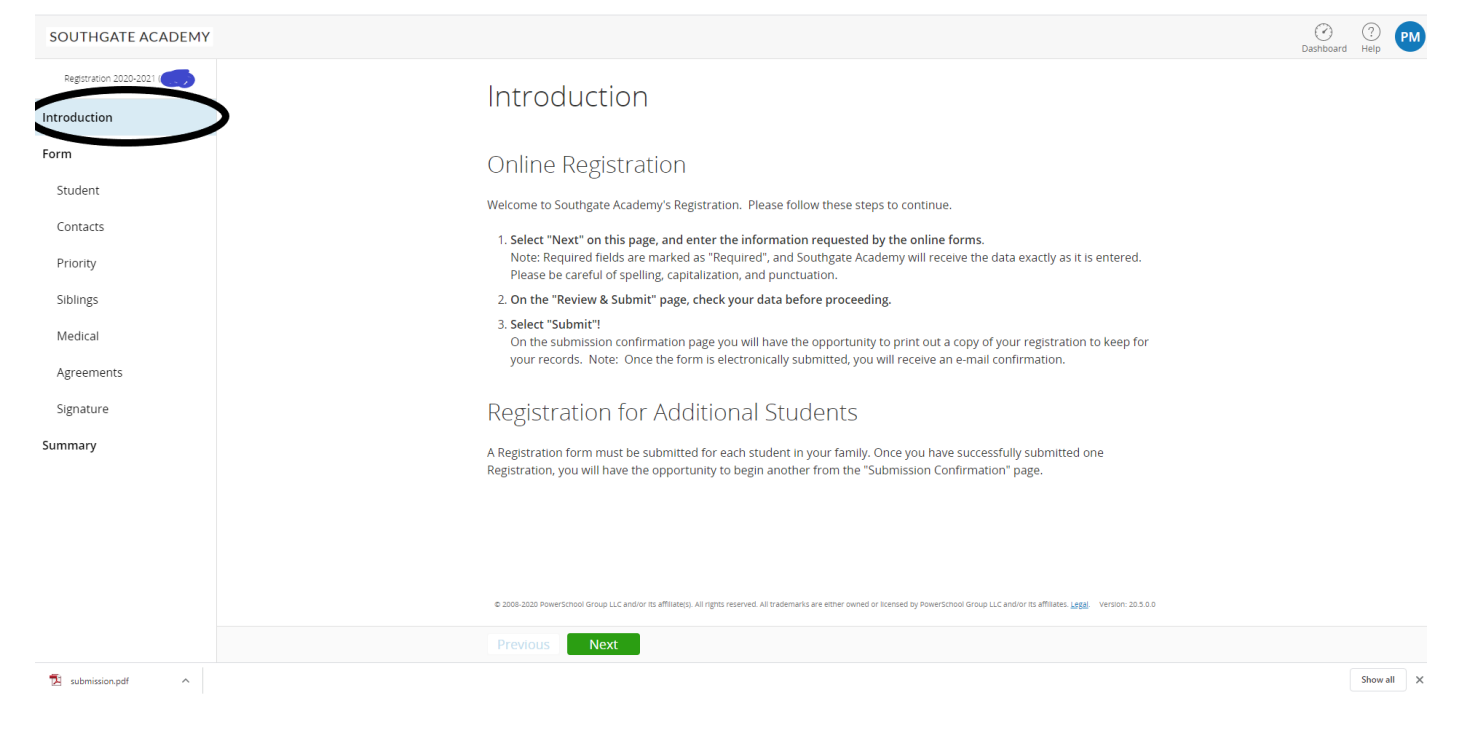

## **STEP 5 Verify information.** Update fields and click NEXT to continue.

| SOUTHGATE ACADEMY               |                                                    | Control Control Contro |
|---------------------------------|----------------------------------------------------|----------------------------------------------------------------------------------------------------|
| Application 2020-2021 (Michael) | Student Information                                |                                                                                                    |
| Introduction                    |                                                    |                                                                                                    |
| Form                            | FITSL NatTile [required]                           |                                                                                                    |
| Application                     |                                                    |                                                                                                    |
| Summary                         | Middle Name                                        | This is the view you will see to undete your                                                                                                    |
|                                 |                                                    | child's information as it is prepopulated for                                                                                                    |
|                                 | Last Name required                                 | all returning students. Continue to                                                                                                    |
|                                 |                                                    | navigate form until you sign electronically.                                                                                                    |
|                                 | Suffix                                             |                                                                                                    |
|                                 | - Select -                                         |                                                                                                    |
|                                 |                                                    |                                                                                                    |
|                                 | mm/dd/yyyy                                         |                                                                                                    |
|                                 |                                                    |                                                                                                    |
|                                 | Gender (required)                                  |                                                                                                    |
|                                 | - Select -                                         |                                                                                                    |
|                                 |                                                    |                                                                                                    |
|                                 | Apply Grade for the 2020-2021 School Year required |                                                                                                    |
|                                 | Previous Next                                      |                                                                                                    |

# <u>Step 6</u> Signature Page

| SOUTHGATE ACADEMY               |                                                                                                    | (<br>Dashboard | ?<br>Help | PM  |
|---------------------------------|----------------------------------------------------------------------------------------------------|----------------|-----------|-----|
| Registration 2020-2021 (Alyssa) | Electronic Signature                                                                                                    |                |           |     |
| Introduction                    | Electionic Signatare                                                                                                    |                |           |     |
| Form                            | The electronic signature and all of its related fields replaces a handwritten signature on paper and is legally binding.                                                                                                    |                |           |     |
| Student                         | l affirm that the information provided is true, correct and complete, to the best of my knowledge and belief. This electronic signature and its related fields are treated like a handwritten signature on a paper form.      |                |           |     |
| Contacts                        |                                                                                                    |                |           |     |
| Priority                        | Parent/Guardian Signature                                                                                                    |                |           |     |
| Siblings                        | I Agree [required]                                                                                                    |                |           |     |
| Medical                         | - Select -                                                                                                    |                |           |     |
| Agreements                      | Electronic Signature required (type name of parentizuardian)                                                                                                    |                |           |     |
| Signature                       |                                                                                                    |                |           |     |
| Summary                         | Today's Date       1. Select check box         mm/dd/yyyy       2. Sign Electronically         3. Date       4 Click next                                                                                                    |                |           |     |
|                                 | © 2008-3020 PowerSchool Group LLC and/or its affiliate(s). All rights reserved. All trademarks are either owned or licensed by PowerSchool Group LLC and/or its affiliate(s, <u>Legal</u> ). Version: 20.5.0.0  Previous Next |                |           |     |
| 🔁 submission.pdf 🔷 🔨            |                                                                                                    |                | Show al   | ı x |

## <u>Step 7</u> Submission Page

| SOUTHGATE ACADEMY      |                                                                                     |                                                                                                    | Dashboard Help |
|------------------------|-------------------------------------------------------------------------------------|----------------------------------------------------------------------------------------------------|----------------|
| Registration 2020-2021 | Summary                                                                             |                                                                                                    |                |
| orm                    | No issues found. You may now submit the form.                                       |                                                                                                    |                |
| Student                | PAGE                                                                                | STATUS                                                                                                    |                |
| Contacts               | Student                                                                             | ٥                                                                                                    |                |
| Priority               | Contacts                                                                            | 0                                                                                                    |                |
| Siblings               | Priority                                                                            | ٢                                                                                                    |                |
| /ledical               | Siblings                                                                            | 0                                                                                                    |                |
| Agreements             | Medical                                                                             | 0                                                                                                    |                |
| Signature              | Agreements<br>Signature                                                             | 0                                                                                                    |                |
| mmary                  | •                                                                                   |                                                                                                    |                |
|                        |                                                                                     |                                                                                                    |                |
|                        |                                                                                     |                                                                                                    |                |
|                        |                                                                                     |                                                                                                    |                |
|                        | © 2008-2020 PowerSchool Group LLC and/or its affiliate(s). All rights reserved. All | rademarks are either owned or licensed by PowerSchool Group LLC and/or its affiliates. Legal. Version: 20.5.0.0 |                |
|                        | Previous Submit                                                                     |                                                                                                    |                |
| submission.pdf         |                                                                                     |                                                                                                    | Show all       |

\*Continue on only if you have more children to register\* STEP 8

| SOUTHGATE ACADEMY |                                                                                                    | Dashboard Help                                                                                                    |
|-------------------|----------------------------------------------------------------------------------------------------|----------------------------------------------------------------------------------------------------|
|                   | Registration 2020-2021 (Michael)                                                                                                    |                                                                                                    |
| <                 | Next Steps 1. Print a copy of the Completed Form for your records (optional) Now that you've submitted your Registration you must contact the school to make any adjustments. 2. Complete a Registration for another student (if applicable) This process must be completed for each child attending Southgate Academy. | Elick here if you have more childrent to<br>register or sign out by clicking your intials<br>at the top right corner drop down menu<br>SAVE & SIGN OUT |
|                   | Contact Information<br>Southgate Academy<br>850 W. Valencia Rd.<br>Tucson, AZ 85706<br>t: 520-741-7900                                                                                                    |                                                                                                    |
|                   | <b>WARNING:</b> DON'T FORGET TO SELECT THE "SAVE & SIGN OUT" OPTION WHEN FINISHED, ESPECIALLY WHEN USING A SCHOOL OR PUBLIC COMPUTER. THIS WILL ENSURE THAT YOUR INFORMATION REMAINS SECURE.                                                                                                    |                                                                                                    |
|                   | © 2008-2020 Powerschool Group LLC and/or its affiliate(s). All rights reserved all trademarks are either owned or locensed by Powerschool Group LLC and/or its affiliates. Legal Version 20.0.0.0                                                                                                    |                                                                                                    |

### <u>Step 9</u> Enter SNAP Code for next child.

> Each student has individual SNAP Code.

🔁 submission.pdf 🔷

You will be prompted to enter your child's name and DOB for authentication after you click continue

| SOUTHGATE ACADEMY |                                                                                                    | Dashboard Help                                                                             | РМ |
|-------------------|----------------------------------------------------------------------------------------------------|--------------------------------------------------------------------------------------------|----|
|                   | Start a New Form                                                                                                    | er SNAP Code for additional<br>lings attending our school<br>your information to<br>pulate |    |
|                   | © 2000-2020 PowerSchool Group LLC and/or its affiliate(s). All rights reserved. All trademarks are either owned or itensed by PowerSchool Group LLC and/or its affiliates. Legal Version: 20.3.0.0 |                                                                                            |    |

## <u>STEP 10</u>

### You will be directed to Registration

Click on import so all NEW information is populated for you

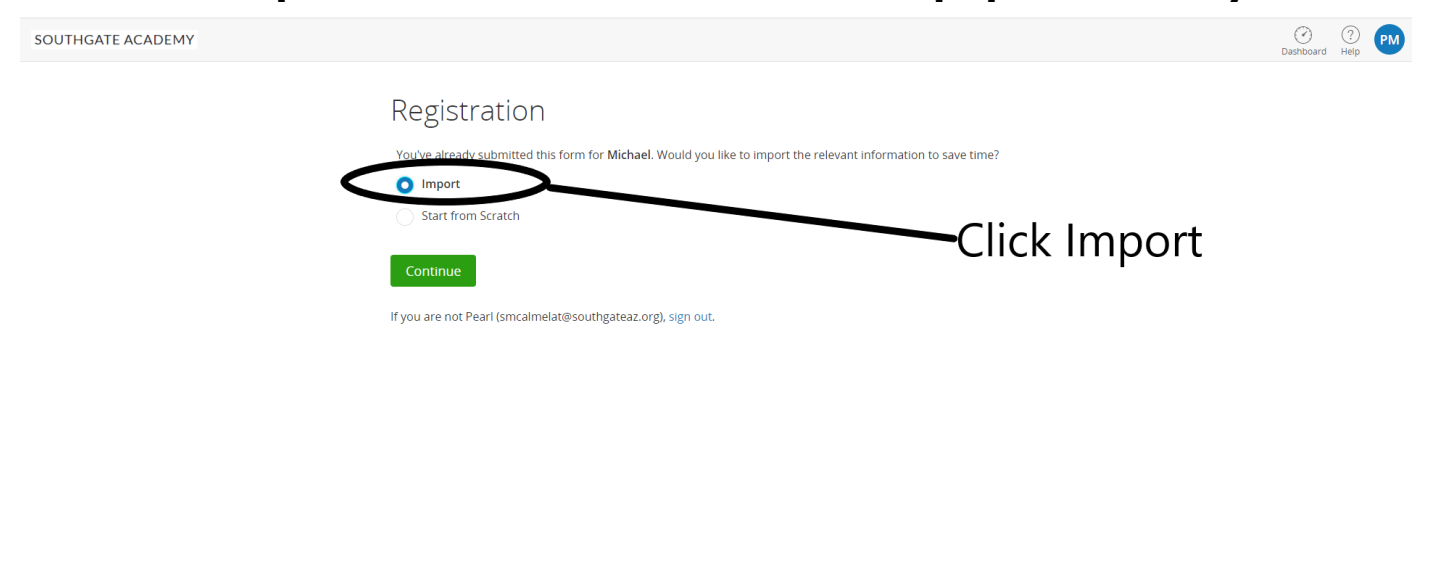

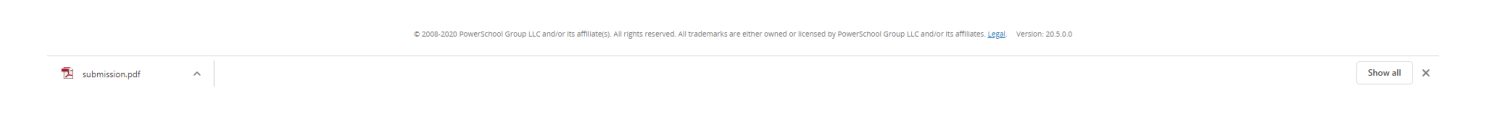

### Repeat Steps 4-7

### You will be verifying your next child's information.

Note: Process is quicker as all information has been carried over from your previous child when you clicked import.

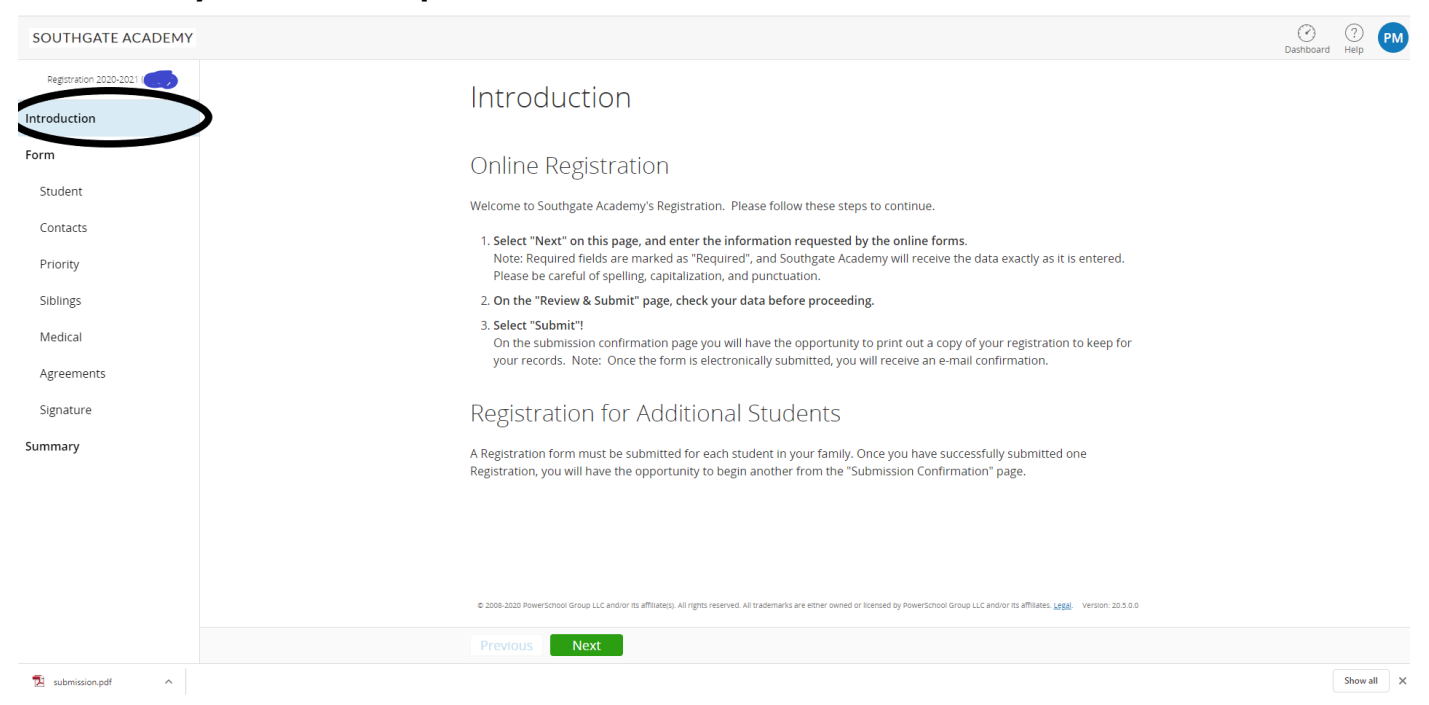